## **APP USERS**

## Interested in receiving text messages about your **PAY-BY-PLATE** service?

**Click Account Info** 

2

Download the app and log in to your account

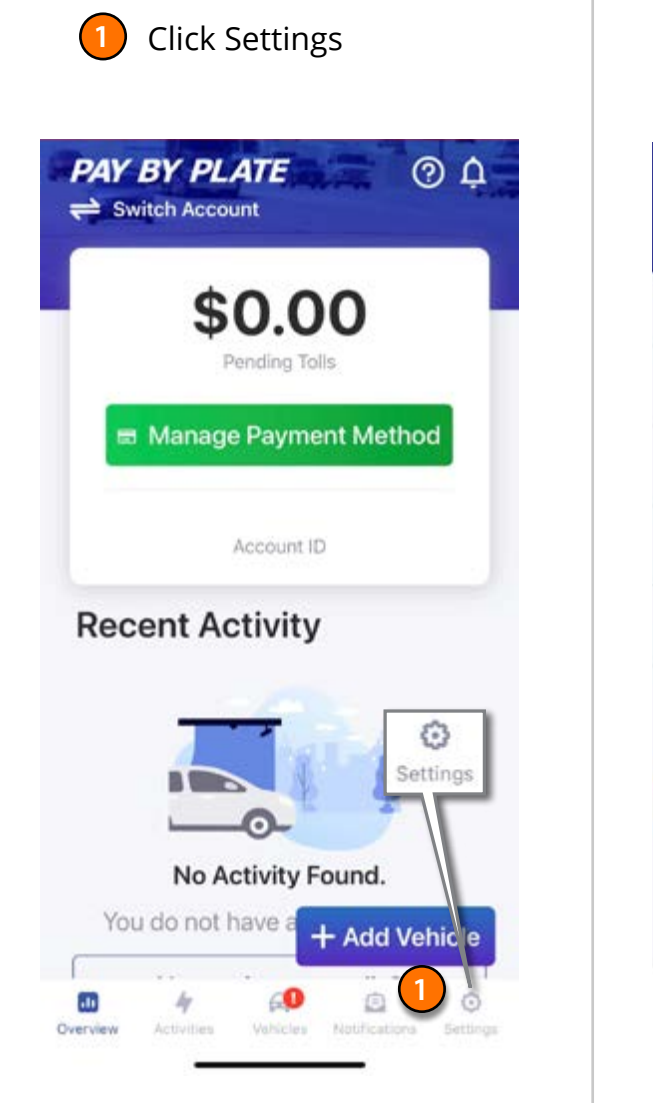

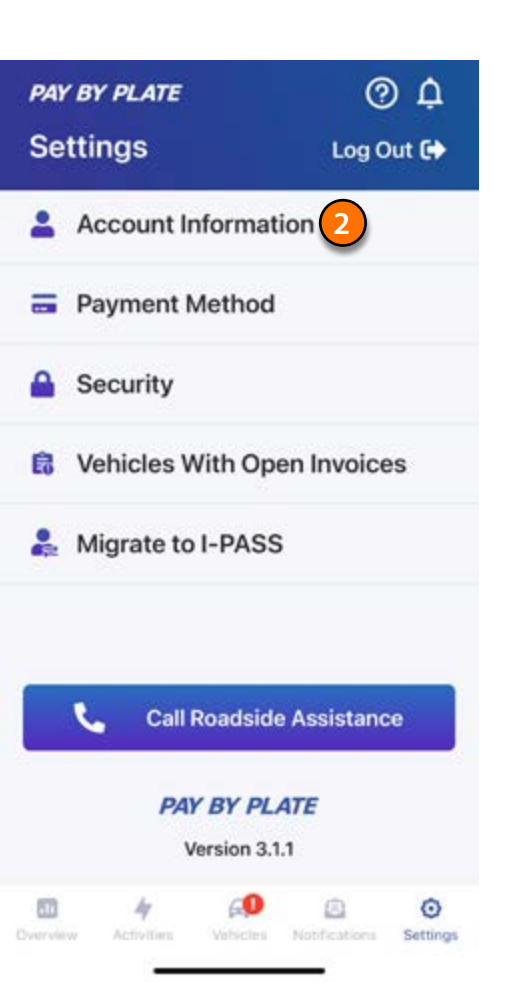

| Check the "Enroll me in the<br>I-PASS SMS" and "Allow to<br>Receive Push Notifications boxes" |
|-----------------------------------------------------------------------------------------------|
| < PAY BY PLATE<br>Account Information                                                         |
| Account Number<br>2023012345                                                                  |
| Username<br>TollCustomer                                                                      |
| First Name<br>MyFirstName                                                                     |
| Last Name<br>MyLastName                                                                       |
| Security Question<br>In what city did you meet your spouse/significant<br>other?              |
| Answer                                                                                        |
| Email Address<br>myemail@email.com                                                            |
| Send Tollway newsletter to my email                                                           |
| Mobile Phone                                                                                  |
| service. I agree to the Terms of Service of the program                                       |
| Allow to receive push notifications                                                           |

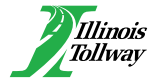